### **Submitting your Common Application**

When your application is complete your dashboard will look like this.

| ashboard                                   | My Colleges      | Common                | Арр | College S    | earch Fina  | ncial Aid Resource    | es       |
|--------------------------------------------|------------------|-----------------------|-----|--------------|-------------|-----------------------|----------|
| My Colle<br>(1)                            | eges<br>Re       | Writing<br>quirements | ¢   | Deadline     | Application | Writing<br>Supplement | Rem      |
| <ul> <li>Gonzaga<br/>University</li> </ul> | G                | • •                   |     | 11/15/2017   | •           | -                     | <b>e</b> |
| Fall 2                                     | 018, Early Actic |                       |     |              |             |                       |          |
| • Арј                                      | plication        |                       |     |              |             |                       |          |
|                                            | Common Applicat  | tion                  |     | Ready        |             |                       |          |
|                                            | Questions        |                       |     | Ready        |             |                       |          |
|                                            | Recommenders a   | and FERPA             |     | <u>Ready</u> | R           | eview and Submit      |          |
|                                            |                  |                       |     |              |             |                       | -        |

#### Once all areas of application are complete you will click *Review and Submit.*

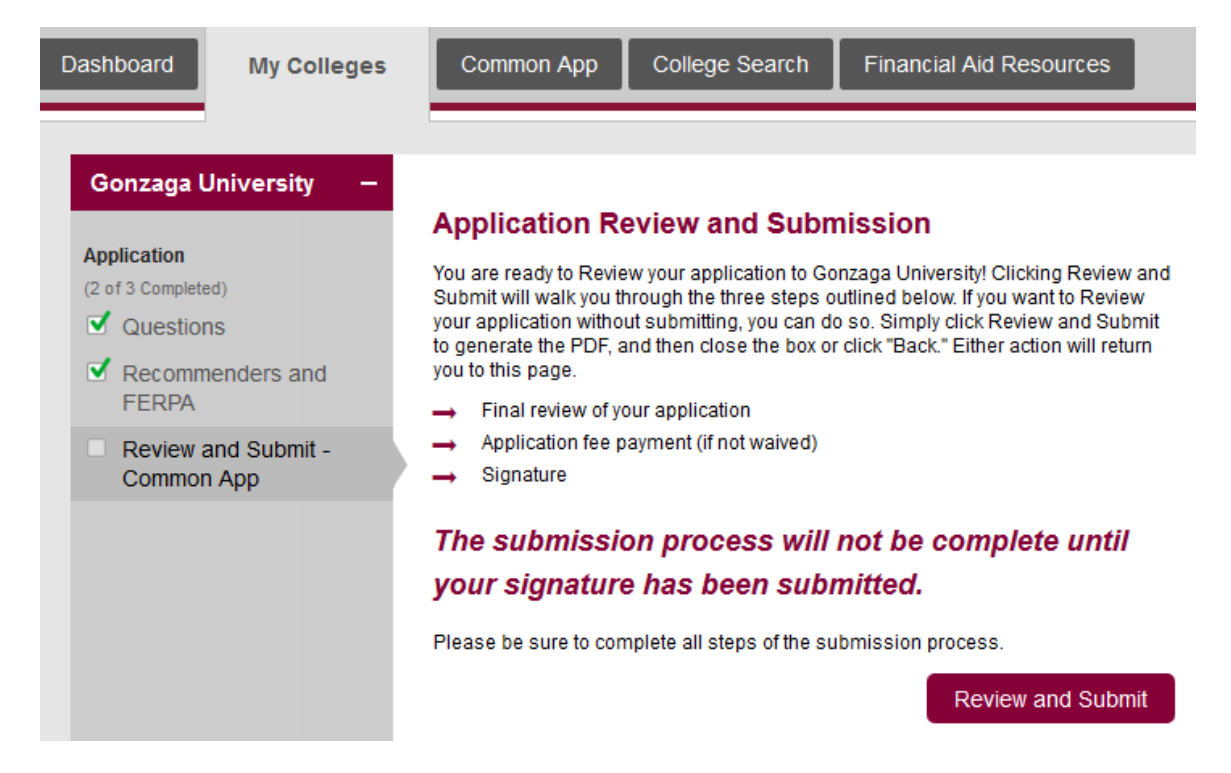

Your application PDF will load.

| THECOMI<br>APPLICA   | MON         Doe, Jan           TION         FY EA Fall 2018 11/26/2000 CEEB: 370009 CAID: 1864285           FERPA: Waive         FERPA: Waive |
|----------------------|----------------------------------------------------------------------------------------------------|
| Profile              |                                                                                                    |
| Personal Inform      | nation                                                                                                    |
| Name                 | Doe, Jane                                                                                                    |
| Sex, Birthdate       | Female, 11/26/2000                                                                                                    |
| Contact Details      | 5                                                                                                    |
| Email, Phone         | hosetestapp11@gonzaga.edu, +1.509-768-1234, Mobile, No other telephone                                                                        |
| Permanent<br>Address | 12345 Maple Ct. Anywhere, WA, 99258, USA                                                                                                    |
| Demographics         |                                                                                                    |
| Religion             | Other - Christian                                                                                                    |
| Military Status      | Current Dependent                                                                                                    |
| Hispanic or Latino   | No                                                                                                    |
| Race                 | White                                                                                                    |
| 1.00 in 💉            |                                                                                                    |
|                      |                                                                                                    |

Please view the PDF of your application, and if it is accurate click Continue

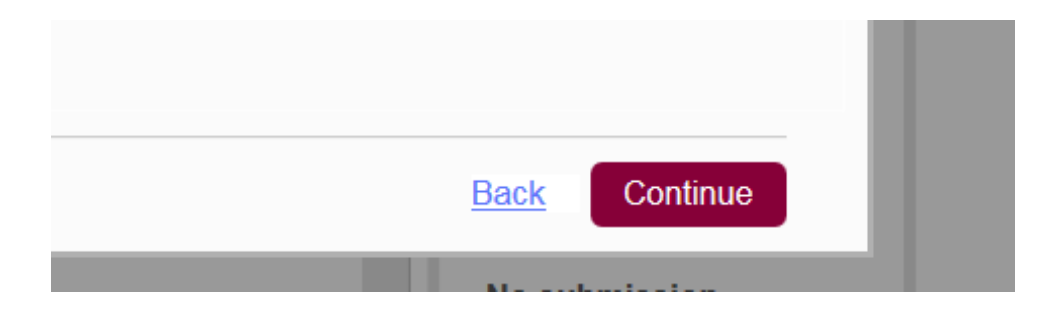

Check the box stating you have reviewed the PDF copy of your application and wish to proceed with submission then click *Continue*.

| Application Submission                                                                                                    |    |
|----------------------------------------------------------------------------------------------------|----|
| 1 Final Review > 2 Payment > 3 Signature                                                                                                    |    |
|                                                                                                    |    |
| Please confirm the PDF presented on the prior screen looks exactly as you intend for submission to Gonzaga University. To make corrections, return to your <u>Common Application</u> or <u>College</u> <u>Questions</u> to make changes. You may also return to your <u>Dashboard</u> and complete your submission at another time. |    |
| I have reviewed the PDF copy of my application and wish to proceed with my submission. *                                                                                                    |    |
|                                                                                                    |    |
|                                                                                                    |    |
|                                                                                                    |    |
|                                                                                                    |    |
|                                                                                                    |    |
| Back Contin                                                                                                    | ue |

Depending on if you selected an application fee waiver, or are paying the application fee your screen will look like one of the two images below.

#### **Requesting Fee Waiver:**

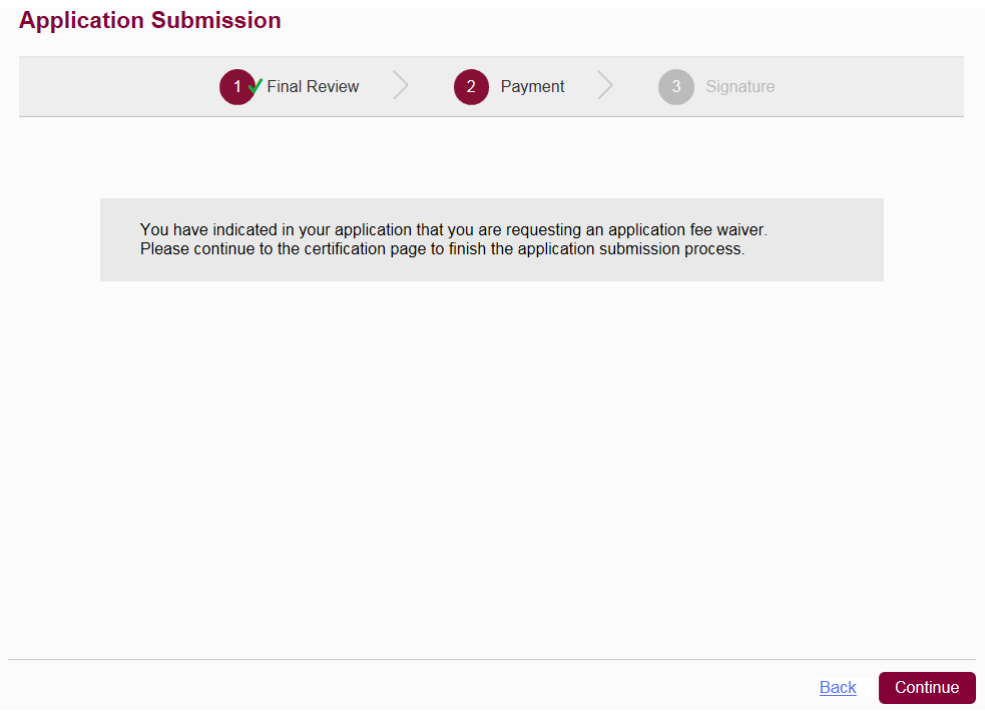

#### **Paying Application Fee:**

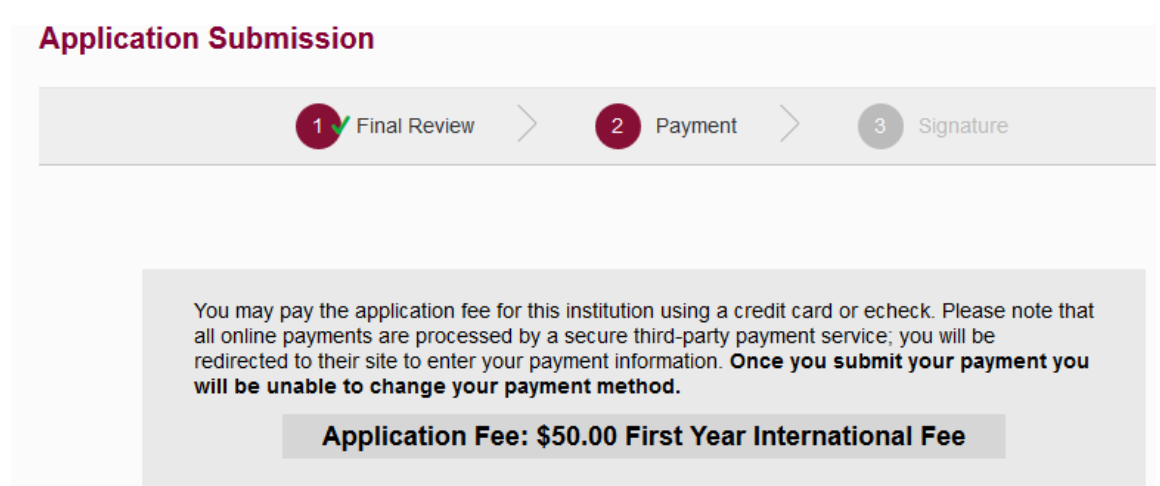

Click "Continue" to proceed with payment, you will be sent to Cashnet

- On the Cashnet landing page, you will see applicant data that is passed from the Common App to Cashnet to facilitate the payment process. This information includes Applicant First and Last Name, Common App ID, and Applicant Payment ID. I
- In addition, the application fee amount is passed from the Common App and will appear on the right side of the screen. Please verify that this amount appears correctly.

Tessy Test

\*\* Note: If you need to cancel your payment transaction at any time during the payment process, click the "Cancel My Transaction" button on the right side of each screen to return to the Common Application.

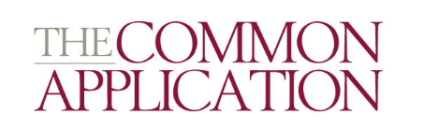

| MEMBER NAME                                                                                                    | ORDER SUMMARY                                |
|----------------------------------------------------------------------------------------------------|----------------------------------------------|
|                                                                                                    |                                              |
| Step 1 of 3: ADDITIONAL INFORMATION                                                                                            | ITEM AMOUNT                                  |
| All fields required unless marked (optional)                                                                                   |                                              |
| Applicant First Name                                                                                                    | Cart Item Member Name Application Fee \$1.00 |
| Tessy                                                                                                    |                                              |
| Applicant Last Name                                                                                                    | Subtotal \$1.00                              |
| Test                                                                                                    |                                              |
| Common App ID                                                                                                    | Total \$1.00                                 |
| 01754321                                                                                                    |                                              |
| Applicant Payment ID                                                                                                    |                                              |
| 01763-43210                                                                                                    | CANCEL MY TRANSACTION                        |
|                                                                                                    |                                              |
| PREVIOUS NEXT                                                                                                    |                                              |
| When you have completed the payment process, you will be returned to the Common Application to finish the application process. |                                              |
| For assistance with payment, please contact the Common Application Solutions Center.                                           |                                              |
|                                                                                                    |                                              |

Updated by RH 6-28-17

#### To proceed in making a payment, please click the "Next" button

- Select a payment method. Applicants may choose to make a payment using a credit card, electronic check/ACH, or non-US credit cards/wire transfers.
- You must also acknowledge the terms and conditions of the Cashnet user agreement by sliding the tab to the right.
- When you have entered all of the required information, the "Next" button will change from gray to black, allowing you to move to the next step.

#### Click the "Next" button to move to the "Review and Confirm" screen.

|                                                                                                    |                                                   |                           |                       | Tessy Test |
|----------------------------------------------------------------------------------------------------|---------------------------------------------------|---------------------------|-----------------------|------------|
| THE COMMON<br>APPLICATION                                                                                                    | 1                                                 |                           |                       |            |
| мемвея                                                                                                    | NAME                                              | _                         | ORDER SUMMARY         |            |
| 🔿 ADDITIONAL INFORMATION 💿 PAYAM                                                                                                    | NT METHOD 💿 REVIEW AND CONFIRM                    |                           |                       |            |
| 2 of 3: PAYMENT METHOD                                                                                                    |                                                   | ITEM                      |                       | AMOUNT     |
| elds required unless marked (optional)                                                                                                    |                                                   |                           |                       |            |
| credit Card                                                                                                    |                                                   | 0                         |                       |            |
| Credit Card Number                                                                                                    |                                                   | Cart nam<br>Member Name / | Application Fee       | \$1.00     |
| 5454545454545454                                                                                                    |                                                   |                           |                       |            |
|                                                                                                    |                                                   | Subtotal                  |                       | \$1.00     |
| redit Card Expiration                                                                                                    |                                                   |                           |                       |            |
| June 🗸                                                                                                    | 2017                                              | ✓ Total                   |                       | \$1.00     |
| Cardholder Name                                                                                                    |                                                   |                           |                       |            |
| Tessy Test                                                                                                    |                                                   |                           |                       |            |
| Billing Address                                                                                                    |                                                   |                           | CANCEL MY TRANSACTION |            |
| 100 Main Street                                                                                                    |                                                   |                           |                       |            |
| City                                                                                                    | State / Province                                  |                           |                       |            |
| Orlando                                                                                                    | Florida                                           | <b>~</b>                  |                       |            |
| Zip / Postal Code                                                                                                    | Country                                           |                           |                       |            |
| 34787                                                                                                    | United States                                     | <b>*</b>                  |                       |            |
| his site is owned and operated by CASHNet, Inc.  I acknowledge that I have read and accept the terms and conditions of t Electronic Check/ACH (US Banks Only) | he CASHNet Inc. user agreement.                   |                           |                       |            |
| Ion-US credit cards and wire transfers PREVIOUS                                                                                                    | NEXT                                              |                           |                       |            |
| in you have completed the payment process, you will be returned to the Comm<br>assistance with payment, please contact the Common Application Solutions Ce    | on Application to finish the application process. |                           |                       |            |

- The "Review and Confirm" screen will allow you to ensure that all information is correct before submitting payment.
- Enter an email address. If you enter your current email address, you will receive an email receipt for the payment to review. After you enter an email address, the "Submit Payment" button will change from gray to black, allowing you to submit your payment.

Click the "Submit Payment" button to complete your payment.

| THE COMMON<br>APPLICATION                                                                                                    |                                      |        |
|----------------------------------------------------------------------------------------------------|--------------------------------------|--------|
| MEMBER NAME                                                                                                    | ORDER SUMMARY                        |        |
| O ADMITIONAL INFORMATION O PAYMENT METHOD O REVIEW AND CONFIRM                                                                                                    |                                      |        |
| Step 3 of 3: REVIEW AND CONFIRM                                                                                                    | ITEM                                 | AMOUNT |
| All fields required unless marked (optional)                                                                                                    | - X-                                 |        |
| ADOITIONAL INFORMATION Edit                                                                                                    | 0                                    |        |
| Applicant First Name: Tessy                                                                                                    | Cast tam Member Name Application Fee | \$1.00 |
| Applicant Last Name: Test                                                                                                    |                                      |        |
| Common App ID: 01754321                                                                                                    | Subtotal                             | \$1.00 |
| Applicant Payment ID: 01763-43210                                                                                                    |                                      |        |
| PAVMENT METHOD Edit                                                                                                    | Total                                | \$1.00 |
| MasterCard ending in 5454                                                                                                    |                                      |        |
| Credit Card Expiration: 0617<br>Teasy Teas                                                                                                    |                                      |        |
| 100 Main Street                                                                                                    |                                      |        |
| Orlando, Florida 34787                                                                                                    | CANCEL MY TRANSACT                   | ION    |
| ENTER EMAIL ADDRESS                                                                                                    |                                      |        |
| petti.corjay@blackboard.com                                                                                                    |                                      |        |
| PREVIOUS SUBMIT PAYMENT When you have completed the payment process, you will be returned to the Common Application to firsts the application process. For assistance with payment, please contact the Common Application Solutions Center. | •                                    |        |

• After clicking the "Submit Payment" button, you will be brought to a receipt page. This receipt will be sent to the email address provided in the review screen.

Tessy Test

| THANK YOU FOR YOUR PAYMENT. PLEASE NOTE<br>THE SUBMISSION OF YOUR COMMON APP AFTER |                                                                                   |
|------------------------------------------------------------------------------------|-----------------------------------------------------------------------------------|
| THANK YOU FOR YOUR PAYMENT. PLEASE NOTE<br>THE SUBMISSION OF YOUR COMMON APP AFTER |                                                                                   |
| THE SUBMISSION OF YOUR COMMON APP AFTER                                            | THIS IS NOT A CONFIRMATION OF APPLICATION SUBMISSION. YOU MUST COMPLETE           |
|                                                                                    | CLICKING THE "RETURN TO COMMON APPLICATION" BUTTON AT THE BOTTOM OF THIS<br>PAGE. |
|                                                                                    |                                                                                   |
| RECEIPT                                                                            |                                                                                   |
| RECEIPT NUMBER: 139                                                                | Your receipt has been emailed to                                                  |
| CUSTOMER: TEST, TESSY                                                              | patti.corjay@blackboard.com                                                       |
| CURRENT DATE: 06/02/2017                                                           | EMAIL ANOTHER RECEIPT PRINT RECEIPT                                               |
| BUSINESS DATE, USION 2017                                                          |                                                                                   |
|                                                                                    |                                                                                   |
| ACCULTONAL INFORMATION                                                             |                                                                                   |
| Apolicant First Name: Tessy                                                        |                                                                                   |
| Applicant Last Name: Test                                                          |                                                                                   |
| Common App ID: 01754321                                                            |                                                                                   |
| Applicant Payment ID: 01763-43210                                                  |                                                                                   |
|                                                                                    |                                                                                   |
| TEM                                                                                | AMOUNT                                                                            |
|                                                                                    |                                                                                   |
| 0                                                                                  |                                                                                   |
| Casiliam Member Name Application Fee                                               | \$1.00                                                                            |
|                                                                                    |                                                                                   |
| Subtotal                                                                           | \$1.00                                                                            |
|                                                                                    |                                                                                   |
| Total                                                                              | \$1.00                                                                            |
|                                                                                    |                                                                                   |
| THANK YOU FOR YOUR RAYMENT                                                         | 4147197                                                                           |
|                                                                                    | Amourt                                                                            |
| 00                                                                                 | \$1.00                                                                            |
| MASTERCARD ENDING IN 5454                                                          |                                                                                   |
|                                                                                    |                                                                                   |
|                                                                                    |                                                                                   |

• You can send additional receipts using the button at the top labeled "Email Another Receipt" or you can print this receipt to review later.

# Click the "Return to Common Application" button to return to the Common Application and submit your application.

#### To proceed

Check off each box and type applicant name in Signature box, then click *Submit*.

#### Application Submission

| 1 Final Review 2 Paym                                                                                                    | ent Signature                                                                                                    |
|----------------------------------------------------------------------------------------------------|----------------------------------------------------------------------------------------------------|
| Signature<br>Please affirm the following before you submit your application.                                                                                                    |                                                                                                    |
| I certify that all information submitted in the admission process in<br>materials is my own work, factually true, and honestly presented<br>the institution to which I am applying and will not be returned to me<br>disciplinary actions, including admission revocation, expulsion, or<br>the information I have certified be false. * | ncluding this application and any other supporting<br>d, and that these documents will become the property of<br>e. I understand that I may be subject to a range of possible<br>revocation of course credit, grades, and degree should |
| I agree to notify the institutions to which I am applying immediately<br>in this application, including disciplinary history. *                                                                                                    | should there be any change to the information requested                                                                                                    |
| I understand that once my application has been submitted it may r<br>institution directly if I wish to provide additional information. *                                                                                                    | not be altered in any way; I will need to contact the                                                                                                    |
| I acknowledge that I have reviewed the application instructions for<br>offers of admission are conditional, pending receipt of final transci<br>which the offer was based, as well as honorable dismissal from the                                                                                                    | the college receiving this application. I understand that all ripts showing work comparable in quality to that upon e school. *                                                                                                    |
| I affirm that I will send an enrollment deposit (or equivalent) to only<br>may result in the withdrawal of my admission offers from all institut<br>equivalent) to a second institution where they have been admitted<br>institution that they will no longer be enrolling.] *                                                           | y one institution; sending multiple deposits (or equivalent)<br>tions. [Note: students may send an enrollment deposit (or<br>I from the waitlist, provided that they inform the first                                                   |
| Signature * Lizard Wine                                                                                                    | Date * 06/27/2017                                                                                                    |
|                                                                                                    |                                                                                                    |
|                                                                                                    |                                                                                                    |

Only when you see the below image has your application been successfully submitted!

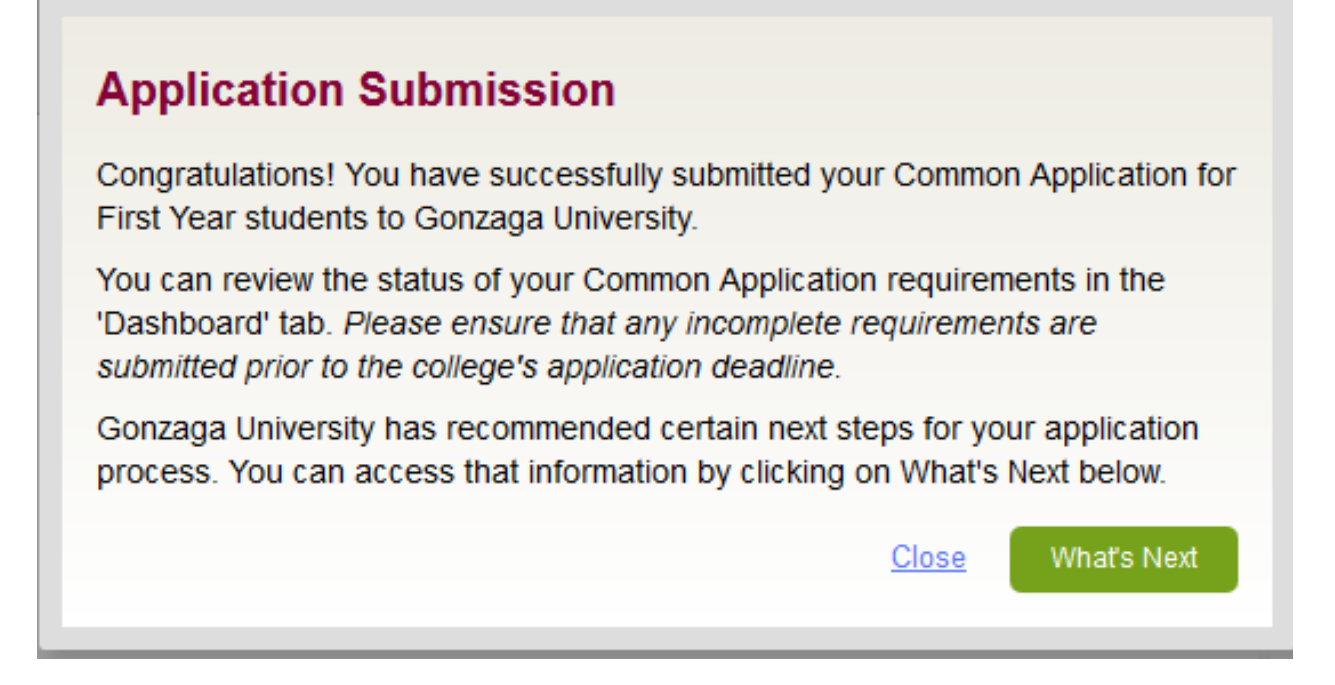

New What's Next from Gonzaga University message, click What's Next for additional information.

## What's Next from Gonzaga University

Thank you for applying to Gonzaga University!

Once your application is processed, you will receive a confirmation email. Shortly thereafter, you will be notified about any materials we need to complete your application. Be sure to check your email regularly!

Admission decisions will be mailed 6-7 weeks after the application deadline.

You will be considered for a merit scholarship based on the application for admission. To access additional financial aid and scholarships, please <u>file the</u> <u>FAFSA</u> as soon as possible after October 1st and view <u>GU scholarships</u>. We encourage you to learn more about what it means to <u>#BeAZag</u>, and to come <u>visit us</u>!

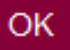

After submitting your application your Dashboard will look like this. There will be a green checkmark that indicates your application was successfully submitted.

| Dashboard                                  | My Colleges                                                   | Common A               | App College       | Search     | Financial Aid Resou      | irces |
|--------------------------------------------|---------------------------------------------------------------|------------------------|-------------------|------------|--------------------------|-------|
| + My Colle                                 | eges \<br>Req                                                 | Writing<br>uirements   | 🗘 Deadline        | Applicatio | on Writing<br>Supplement | Remo  |
| <ul> <li>Gonzaga<br/>University</li> </ul> | . 0                                                           | Ð                      | 11/15/201         | 7 🗸        | -                        |       |
| Status<br>Fall 2                           | Writing Requirer                                              | ments<br>n             |                   |            |                          |       |
| ✓ Ap                                       | plication<br>Common Applicati<br>Questions<br>Recommenders ar | Subm<br>on<br>nd FERPA | hitted - June 27, | 2017 ET    | What's Ne                | ext   |